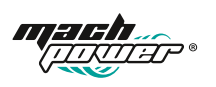

# QUICK INSTALLATION GUIDE

SM-BCW2M-001 SM-BDBW2M-002

### Thanks

for purchasing a Mach Power product, read the manual carefully before use.

This product is covered by a 24 month warranty according to the Consumer Code "Legal Warranty"

Mach Power offers the possibility of activating, within 7 days from the date of purchase, the direct warranty with the manufacturer. Sending, to the following dedicated number Whatsapp +39 339 3203757, proof of purchase and serial number (Serial No).

For more information, methods and advantages, visit our website www.machpower.it

# 1. APP Download. Tuya Smart

Download the app from App Store or Google Play, run the app on your smart phone, and set up the smart WiFi camera following the app instructions.

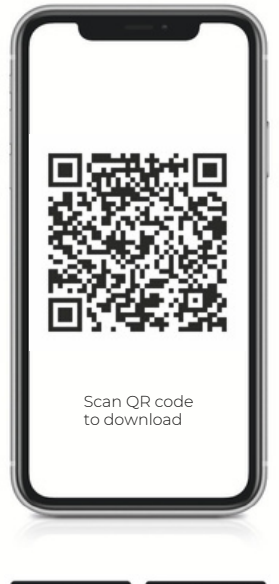

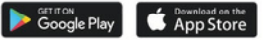

#### 2. Smart Wi-Fi Battery Camera Parameter

Smart Wi-Fi Battery Camera security solution mainly provides the following function: wireless connection, ultra-low power consumption, remote active wake-up, quick start.

# 3. App main Functions

1. Smart Camera management functions, including adding and deleting Camera.

2. Configure the smart Camera connection through WiFi network on App.

3. Receive push messages, including doorbell call, motion detection (PIR) and push information.

4. Connect the doorbell/ battery Camera, view the camera through the

camera, screenshot and local recording function.

5. Share the video to other family members.

6. Configure other basic functions including power manage-

ment, detection alarm setting and conenct with Amazon echo & Google home.

## Version support:

 Android apk only supports Android 4.1 and above operating systems;

2. IOS apk supports IOS8.0 and above operating systems.

## 4. App guide

Download app tuya smart, open it and you will see the following guide page.

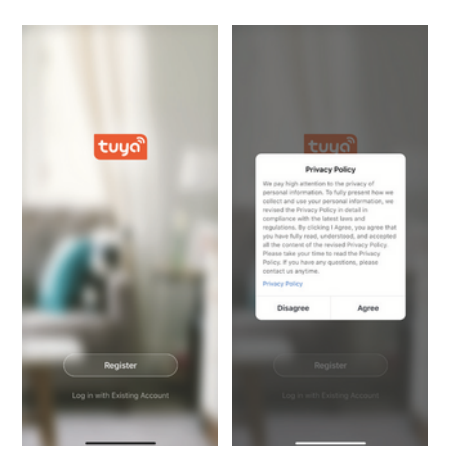

## 5. User register

If you have already registered an account, you can skip the creating a new account, click "log in with existing account", enter the log in page.

| 19:14-7             | ani 40 🔳 | 19:15 √<br><                                                                   | and 40 💷 ) |
|---------------------|----------|--------------------------------------------------------------------------------|------------|
| Register            |          | Enter Verification Code                                                        |            |
| Italy +39           |          |                                                                                |            |
| Mobile Number/Email |          |                                                                                |            |
|                     |          | Verification code has been sent to your mobile<br>84-18825065758, Resend (51s) | phone:     |

### 6. Add device

Click "Add Device" on the home pf App, select "Security & Sensor" and then "Smart Camera".

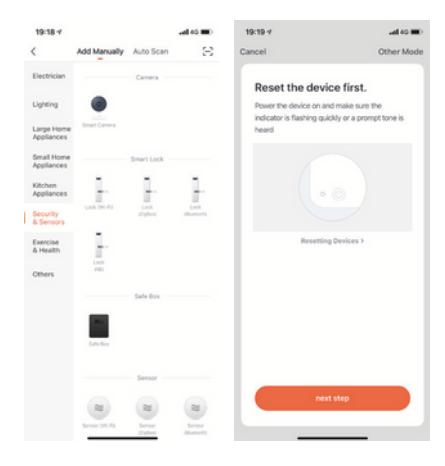

#### 6.1 QR code connection

Power on the device and click"QR CodeH,confirm that indicator light rapidly blinks.(red light blink per ls),

Enter Wi-Fi Password and Confirm, it generates QR Code, scan it and waiting for device connection till success.device will show blue light blink always, name the doorbell.

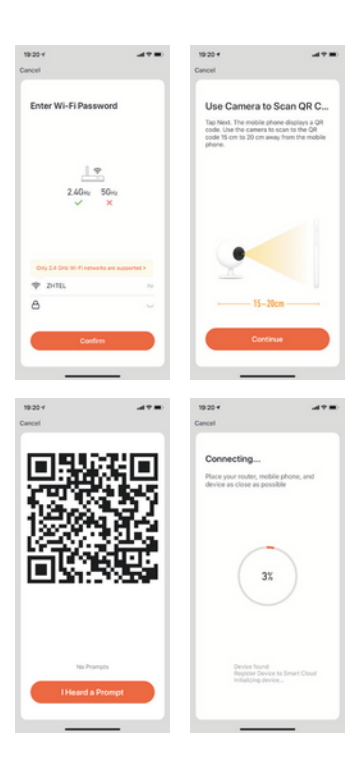

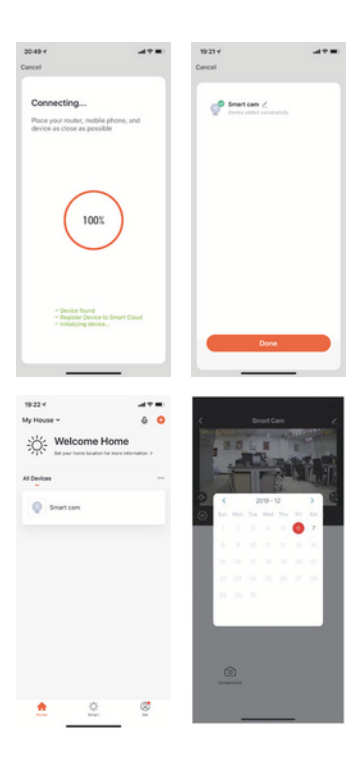

# 7. Live View Description

# 7.1 Live View

Device list, it shows all devices with network connection. Select device name to live view images directly. Support following functions: Two-way Audio; Video recording to local file; screenshot; playback video on TF card.

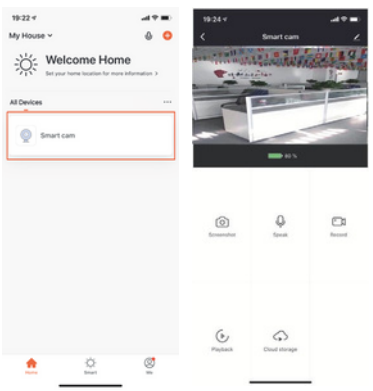

# 7.2 TF Card Video Playback

# Video type icon description:

 Wake up the device and take video: smartphone app wakes up the device and recording.

Press button to wake up the device and take video: via Press the doorbell button, wake up the device and recording the device.

Motion detection and take video: Some people stay in front of the device or move will be detected, once it detects and recording.

# TF card statement:

1. Currently the device only supports TF cards with the FAT32

system format, Others cannot be identified.

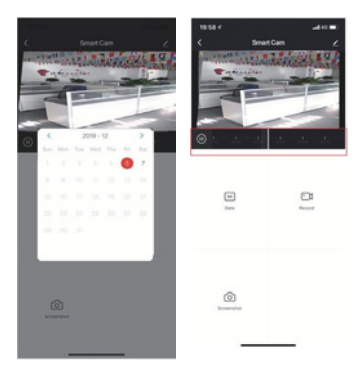

# 8. Device Management

Click "..." on live view page to enter device management.

| 19:24 17     |               | - 41 T = 1            | 22:39 4                   | at 9 BC |
|--------------|---------------|-----------------------|---------------------------|---------|
| <            | Smart cam     | 2                     | < Settings                |         |
| same wall it | ALL TRANS     | CLI LO L              | Smart cam                 |         |
|              |               | -                     | Device Information        |         |
|              |               |                       | Tap-to-Run and Automation |         |
|              | -             | -                     | BASIC SETTINGS            |         |
|              | <b>•••</b> •• |                       | Basic Function Settings   |         |
|              |               |                       | THRO PARTY SUPPORTED      |         |
| 0            | φ             | <b>C</b> <sup>2</sup> | expension Georgenere      |         |
| Scientificat | Speak         | Record                | ADVANCED SETTINGS         |         |
|              |               |                       | Detection Alarm Settings  |         |
|              |               |                       | PIR                       | High >  |
|              |               |                       | Power Management Settings |         |
| Pastach      | Court storage |                       | STORAGE                   |         |
|              |               |                       | Storage Settings          |         |
|              |               |                       |                           |         |

#### 8.1 Modify Device name

Click "Modify Device Name" on setting page to rename device.

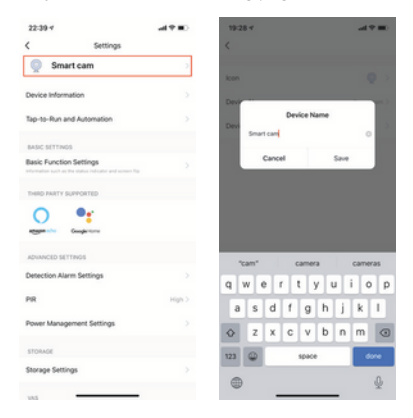

## 8.2 Device Sharing

Click "Device Sharing" on setting page to share other family members.

| 19-28-4                   |        | 19:29-7 |                     |      |
|---------------------------|--------|---------|---------------------|------|
| < Settings                |        | <       | Add Sharing         | Done |
| Detection Alarm Settings  |        | Region  | italy+39            |      |
| PR                        | High 2 | Account | Mobile Prone, Ernal |      |
| Power Management Settings |        |         |                     |      |
| 145                       |        |         |                     |      |
| Purchase WRS              |        |         |                     |      |
| OFFLINE NOTIFICATION      |        |         |                     |      |
| Offline Notification      |        |         |                     |      |
| 074815                    |        |         |                     |      |
| Share Device              | >      |         |                     |      |
| FAQ & Feedback            |        |         |                     |      |
| Add to Home Screen        |        |         |                     |      |
| Firmure information       |        |         |                     |      |
| Remove Device             |        |         |                     |      |
|                           |        |         |                     |      |

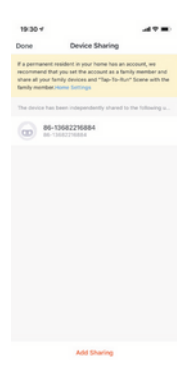

# 8.3 Device Info

Click " Device info" to check device information.

| 22:39 4                   | al 🕈 🗰 🛛 | 19:30 4          |                        |
|---------------------------|----------|------------------|------------------------|
| < Settings                |          | < Devic          | e Information          |
| Smart cam                 |          | Owner            | 86-1881578169          |
| Device Information        | >        | Vitual ID        | 6c7cc0a74c01c3c5edadbe |
| Tap-to-Run and Automation | >        | IP Address       | 113.67.74.2            |
| BASIC SETTINGS            |          | Device Time Zone | Asia/Shangha           |
| Basic Function Settings   |          | Signal Strength  | 655                    |
| THERD PARTY SUPPORTED     |          |                  |                        |
| ADUNYCED SETTINGS         |          |                  |                        |
| Detection Alarm Settings  |          |                  |                        |
| PIR                       | High >   |                  |                        |
| Power Management Settings |          |                  |                        |
| STORAGE                   |          |                  |                        |
| Storage Settings          |          |                  |                        |
|                           |          | _                |                        |

#### 8.4 Power Management Setting

Click " Power Manage " to check power working status.

| 22:39 4                   | .478)  | 19:31 V                                                             |          |
|---------------------------|--------|---------------------------------------------------------------------|----------|
| < Settings                |        | C Power Management 1                                                | Settings |
| Smart cam                 |        | Eatters Bemaining                                                   | 125      |
| Device information        |        | Power Source                                                        | Battery  |
| Tap-to-Run and Automation |        |                                                                     |          |
| BASIC SETTINGS            |        | Set the low battery alarm thresho<br>be in the battery size theorem | at 2052  |
| Basic Function Settings   |        |                                                                     |          |
| THEO PARTY SUPPORTED      |        |                                                                     |          |
| Negative Compression      |        |                                                                     |          |
| ADVANCED SETTINGS         |        |                                                                     |          |
| Detection Alarm Settings  |        |                                                                     |          |
| PIR                       | High 2 |                                                                     |          |
| Power Management Settings | >      |                                                                     |          |
| STORAGE                   |        |                                                                     |          |
| Storage Settings          |        |                                                                     |          |
| 101                       |        |                                                                     | -        |

# 8.5 Basic Function Setting

Click "Basic Function Settings" to set below functions: Indicator status; image reverse; time watermark; wide dynamic mode; IR night vision.

| 22:39 4                   | -47 B) | 19:31 4        |              |
|---------------------------|--------|----------------|--------------|
| C Settings                |        | < Basic Funct  | ion Settings |
| Smart cam                 |        | Ris Screen     |              |
| Device information        |        | Time Watermark |              |
| Tap-to-Run and Automation |        | Talk Mode      | Two-Way Talk |
| BASIC SETTINGS            |        |                |              |
| Basic Function Settings   | >      |                |              |
| THEO PARTY SUPPORTED      |        |                |              |
| eggen to Comparison       |        |                |              |
| ADVANCED SETTINGS         |        |                |              |
| Detection Alarm Settings  |        |                |              |
| PR                        | High 2 |                |              |
| Power Management Settings |        |                |              |
| STORAGE                   |        |                |              |
| Storage Settings          |        |                |              |
|                           |        |                |              |

#### 8.6 Motion Detection Setting

Click "Detection Alarm Settings" to set the sensitivity.

| 22:39 4                               |        | 19:32 4             | -47 m)              |
|---------------------------------------|--------|---------------------|---------------------|
| < Settings                            |        | < Deter             | tion Alarm Settings |
| Smart cam                             |        | MOTION              |                     |
| Device information                    |        | Alarm Sensitivity L | tere)               |
| Tap-to-Run and Automation             |        | ALARM TIMER SETTIN  | 65                  |
| BASIC SETTINGS                        |        | Alarm Interval      | fmin 3              |
| Basic Function Settings               |        |                     |                     |
| THEO PARTY SUPPORTED                  |        |                     |                     |
| • • • • • • • • • • • • • • • • • • • |        |                     |                     |
| ADVANCED-SETTINGS                     |        |                     |                     |
| Detection Alarm Settings              | >      |                     |                     |
| PIR                                   | High 2 |                     |                     |
| Power Management Settings             |        |                     |                     |
| STORAGE                               |        |                     |                     |
| Storage Settings                      |        |                     |                     |
|                                       |        | -                   |                     |

# 8.7 D card setting

Click SD card setting" to check SD card volume, setting SD recording take video or not, format memory card.

| 22:39 4                   | at 🕈 💷 | 22:39 4            | -49 B  |
|---------------------------|--------|--------------------|--------|
| < Settings                |        | < Storage Sett     | ings   |
| Smart cam                 |        | STORAGE CARACITY   |        |
| Device Information        |        | Total Capacity     | 14.500 |
| Tap-to-Run and Automation |        | Used               | 0.000  |
| BASIC SETTINGS            |        | Remaining Capacity | 14.560 |
| Basic Function Settings   |        | STORAGE SETTINGS   |        |
| THIRD PARTY SUPPORTED     |        | Schedule           |        |
| eggenete Geogletere       |        | Format             |        |
| ADVINUCED SETTINGS        |        |                    |        |
| Detection Alarm Settings  |        |                    |        |
| PR                        | High > |                    |        |
| Power Management Settings |        |                    |        |
| STORAGE                   |        |                    |        |
| Storage Settings          | >      |                    |        |
|                           |        |                    | _      |

#### 9. App receive push message

## 9.1 Doorbell Call Push Message

Press doorbell and it rings, device make call to smartphone, select " Accept" to check the monitoring image or "Refuse" the call.

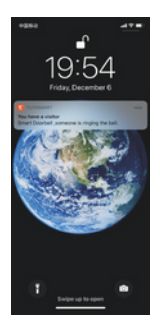

# 9.2 PIR Motion Detection Push Message

Select push message, some people stay in front of the device or move will be detected, once it detects and recording.

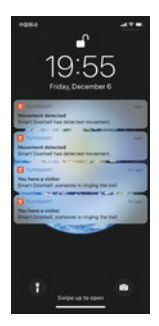

# 10. Message Center

Click app " Message Center to check the history push message.

| 19:34 *             | <b>* =</b> ) | 19:58 4  |                                               | - CO        |
|---------------------|--------------|----------|-----------------------------------------------|-------------|
|                     | 8            | <        | Alarm                                         | 0           |
| Cap to Set Nickname |              | Some O   | w's knocking<br>oorbeit someone is knocking!) | Care and a  |
| · M-10121001        |              |          | - Andrew -                                    |             |
| Home Management     |              |          |                                               |             |
| O Message Center    | • >          | _        |                                               | -           |
| FAQ & Feedback      |              | O terrer | w's knocking                                  |             |
| A More Services     |              | Smart 0  | oorbeil someone is knocking!                  | Ces         |
| Settings            |              |          |                                               |             |
|                     |              |          |                                               |             |
|                     |              | Smart 0  | wr's knocking<br>oorbeil someone is knocking! | (ma         |
|                     |              | -        | and the second states                         | K. B. G. G. |
| <u>e</u> <u>e</u>   | 2            |          |                                               |             |

# **11. Thirty Party Device**

Our smart device can work with Amazon Echo and Google Home

| 22:39 4                   | -4 T III) | 23:07 4                                         | -4 T H                                                     |
|---------------------------|-----------|-------------------------------------------------|------------------------------------------------------------|
| < Settings                |           | <                                               |                                                            |
| Smart cam                 |           |                                                 |                                                            |
| Device Information        |           | (                                               | C                                                          |
| Tap-to-Run and Automation |           | Link to An                                      | nazon Alexa                                                |
|                           |           | Use Amazon Alexa to voic<br>For example, say 'A | e control your smart devices.<br>lexa, turn on the light*. |
| Basic Function Settings   |           |                                                 |                                                            |
|                           |           | Password                                        | count instructions >                                       |
| ADVINCED SETTINGS         |           |                                                 |                                                            |
| Detection Alarm Settings  |           |                                                 |                                                            |
| PIR                       | High >    |                                                 |                                                            |
| Power Management Settings |           |                                                 |                                                            |
| STORAGE                   |           |                                                 |                                                            |
| Storage Settings          |           |                                                 |                                                            |
|                           |           |                                                 |                                                            |